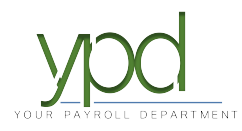

## Web Client How to Add an Employee

Go to https://www.kaizencpas.com/ypd. In the upper left, click on CLIENT LOGIN.

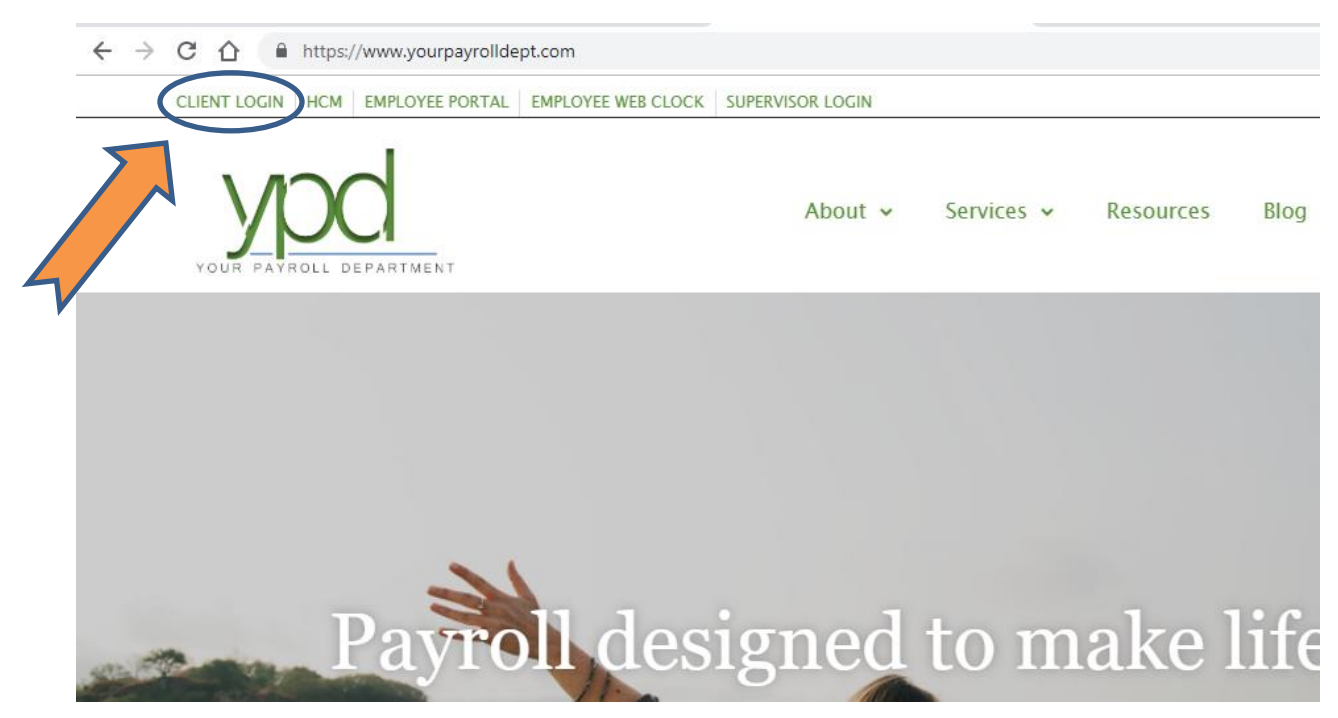

Login to the employer portal:

USER ID: PASSWORD:

|          | Sign In          |   |
|----------|------------------|---|
| Username |                  |   |
| Password |                  |   |
|          |                  | 0 |
|          | SIGN IN          |   |
|          | Forgot Password? |   |
|          |                  |   |

Click on the "Employees" button on the left-hand side of the screen:

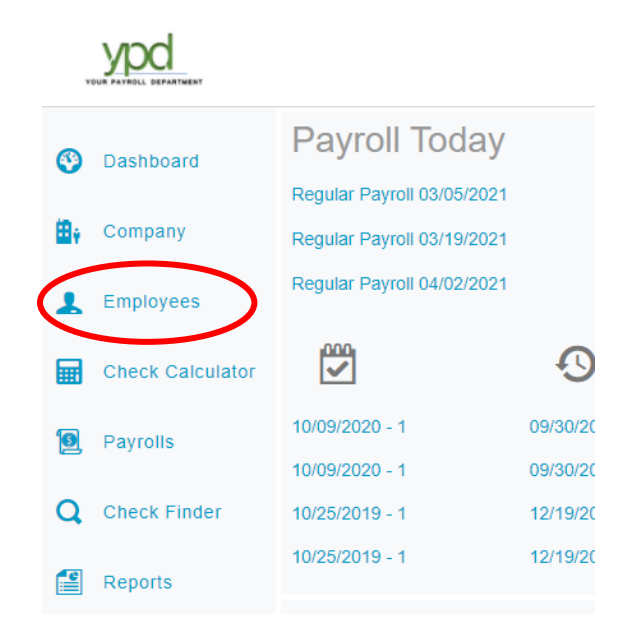

Click the + symbol in the upper left-hand corner.

| ,        |                  |          |       |          |           |       |            |
|----------|------------------|----------|-------|----------|-----------|-------|------------|
| ٩        | Dashboard        | Emplo    | oye   | es<br>C  | ത്        |       |            |
| ₿ŧ       | Company          |          |       |          | -•        |       |            |
| 1        | Employees        | Search f | or Ei | mployee  | EXPORT TO | EXCEL | ]          |
|          |                  | EE #     | T     | Last Na  | me '      | r i   | First Name |
|          | Check Calculator | 15       |       | John     | son       |       | Joe        |
|          |                  | 26       |       | John     | son       |       | John       |
| 2        | Payrolls         | 32       |       | Smirnoff |           |       | Vladameer  |
| 0        |                  | 38       |       | Smithy   |           |       | Johnny     |
| ч        | Check Finder     | 39       |       | Smith    |           |       | Mary       |
| <b>_</b> | Penorts          | 40       |       | Afleck   |           |       | Benny      |
|          | Reports          | 41       |       | Le       | vy        |       | Evy        |

The Add Employee pop up will appear. Choose Basic and SSN, then enter the Social Security Number. Click "Check ID":

| Add Er | mployee                                                                                                    | × |
|--------|----------------------------------------------------------------------------------------------------|---|
| Q      | Let's start by checking the ID of the EE you<br>want to add to see if it already exists in the<br>system<br>Add Method | 1 |
|        |                                                                                                    |   |
|        | CHECK ID CANCEL                                                                                                    |   |

The next screen will let you fill in the employee information. The steps below will break down each section.

**Demographics (left side-middle of screen):** The SSN/EIN and EE Code fields will already be completed. Fill in all fields that are marked with an asterisk, and any other fields you feel necessary.

| Demographics                |               |      |                   |      |                  |
|-----------------------------|---------------|------|-------------------|------|------------------|
| SSN * OEIN *                | Employee Type | *    | EE Code *         |      | Time Clock #     |
| ***-**-5878                 | W-2           | •    | 720               |      |                  |
| First Name *                |               | M.I. | Last Name *       |      |                  |
| Andrew                      |               |      | Bernard           |      |                  |
| Address 1 *                 |               |      |                   |      |                  |
| 125 State St                |               |      |                   |      |                  |
| Address 2                   |               |      |                   |      |                  |
|                             |               |      |                   |      |                  |
| City *                      |               |      | State *           |      | Zip Code *       |
| Plymoth                     |               |      | IL                | *    | 60000            |
| County                      |               |      | Phone             |      | Extension        |
|                             |               |      | (847) 838-8888    |      |                  |
| Email                       |               |      |                   |      |                  |
| AB@sharklasers.com          |               |      |                   |      |                  |
| Birth Date                  | Gender *      |      | Ethnicity *       |      | Tribe            |
| 01/15/1970                  | N/A           | •    | Not Applicable    | •    |                  |
| Benefits                    |               |      |                   |      |                  |
| Healthcare Coverage *       |               |      | Dependent Coverag | je * | Benefit Eligible |
| No ER Paid Ins/Not Eligible |               | Ŧ    | No                | •    |                  |

## Bernard, Andrew

Status/Pay (top right): Please see your CSR if you use multiple payrates.

Frequency will default to the correct option for your company.

Non-tipped hourly pay rate should be under Rate 1.

Tipped hourly pay rate should be under Rate 2.

If your employee is salary, enter the per payroll amount under Salary Amount.

| Status                    |          |                     |   |
|---------------------------|----------|---------------------|---|
| Status *                  |          | Current Hire Date * |   |
| Active                    | •        | 03/17/2021          |   |
| Organizational Level *    |          | Employee Type *     |   |
| Hidden/Hidden/Direct Labo | r v      | Full Time           | • |
| Worker's Compensation     |          | Job                 |   |
| - Select Worker's Compens | ation -  | - Select Job -      | • |
| Pay                       |          |                     |   |
| Frequency *               |          | Salary Amount       |   |
| Bi-Weekly                 | •        |                     |   |
| Rate 1 *                  | Rate 2   | Rate 3              |   |
| \$15.0000                 | \$6.4000 |                     |   |

**Taxation (middle right):** Taxation is very important and if filled out incorrectly can have a long term effect on both the company and employee. If you have any questions, please ask your CSR for assistance.

Federal: Please see the separate directions called How To Enter Federal Taxation.

**State:** State/SDI should both be the state that the employee lives in. SUI should be the state the company is located in. Fill in the Marital/Exemptions area based on the State W4 that your employee filled out.

| Taxation                        |         |     |      |          |              |      |
|---------------------------------|---------|-----|------|----------|--------------|------|
| Fed Marital Status *            |         |     |      |          | Fed Exemptio | ns * |
| Standard Married Filing Jointly |         |     | •    |          | 0            |      |
| W4 Total Dependents T           | ax Cred | it  | W4   | Other Ir | ncome        |      |
| \$2,500.00                      |         |     |      |          |              |      |
| W4 Deductions                   |         |     |      |          |              |      |
|                                 |         |     |      |          |              |      |
| State *                         |         | SDI |      |          | SUI *        |      |
| IL                              | •       | IL  |      | •        | IL           | •    |
| State Marital Status *          |         |     | Stat | e Exem   | ptions *     |      |
| Married                         |         | •   | 2    |          |              |      |

## VMR (bottom right): Please do not make any changes to this area.

| VMR                    |   |                               |   |
|------------------------|---|-------------------------------|---|
| Payroll Check Mail Box |   | EE Electronic Return Mail Box |   |
| - Select Mail Box -    | ۳ | - Select Mail Box -           | ۳ |
| EE Report Mail Box     |   | 2nd EE Report Mail Box        |   |
| - Select Mail Box -    | * | - Select Mail Box -           | ۳ |
|                        |   |                               |   |

## Please SAVE your employee at this point, using the blue Save button on the left hand side.

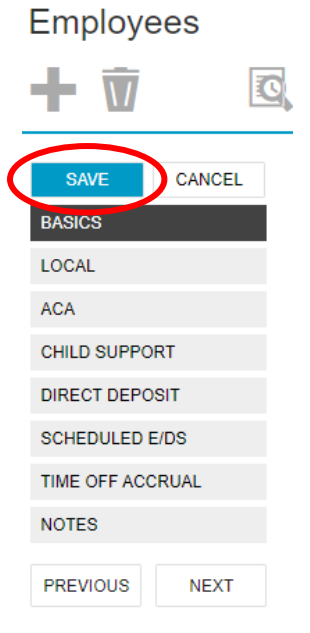

\*\*\*Please note, if any field are incomplete, you will see a red "!" symbol and won't be able to move on.

Your employee is now saved. You may update any other fields for them by navigating the employee menu on the left side. Be sure to click Save after editing each section.

| Employ           | ees    |  |  |  |  |
|------------------|--------|--|--|--|--|
| + 🗑              | C      |  |  |  |  |
| SAVE             | CANCEL |  |  |  |  |
| PERSONAL         |        |  |  |  |  |
| LABOR DEFA       | ULTS   |  |  |  |  |
| ACA              |        |  |  |  |  |
| PAY              |        |  |  |  |  |
| FEDERAL          |        |  |  |  |  |
| STATE            |        |  |  |  |  |
| LOCAL            |        |  |  |  |  |
| CHILD SUPP       | ORT    |  |  |  |  |
| DIRECT DEP       | OSIT   |  |  |  |  |
| SCHEDULED E/DS   |        |  |  |  |  |
| DELIVERY         |        |  |  |  |  |
| TIME OFF ACCRUAL |        |  |  |  |  |
| EMPLOYEE F       | PORTAL |  |  |  |  |
| NOTES            |        |  |  |  |  |
| PREVIOUS         | NEXT   |  |  |  |  |

\*\*\*Please note: We recommend that you contact us at <u>payroll@yourpayrolldept.com</u> or 847-838-8888 for assistance or to complete any changes regarding ACA, Child Support, Direct Deposit, other Scheduled E/Ds, Taxation or Time Off Accrual. Do not hesitate to contact us, we are here to help!